# Wie gelange ich zur digitalen Genossenschaftsversammlung am 14.09.2024?

## 1. Einloggen

Bitte öffnen Sie auf Ihrem Endgerät die Website: https://web.lumiconnect.com

Empfohlen wird die Nutzung der Web App auf einem Laptop, welcher über einen größeren Bildschirm für den Livestream verfügt.

Bitte wählen Sie Ihre Browsersprache.

## 2. Anmelden

Nach dem Öffnen der Webseite https://web.lumiconnect.com geben sie bitte die neunstellige Meeting-ID ein.

#### Ton & Livestream

Bitte starten Sie den Livestream, indem Sie auf den **Start/-Playbutton** klicken. Stellen Sie sicher, dass auf Ihrem gewählten Gerät der **Lautsprecher** und auch der **Ton im Streaming-Fenster** aktiviert sind. anschließend bitte auf **"Anmelden"**.

Bitte klicken Sie auf **"Teilnehmen"**. Sie werden nun aufgefordert, die

Zustimmungserklärung zu akzeptieren. Im Anschluss geben Sie Ihre persönlichen Zugangsdaten ein. Klicken Sie

## 3. Abstimmen

Sobald der Versammlungsleiter die Abstimmung eröffnet, wechselt die Ansicht auf Ihrem Bildschirm in den Abstimmmodus (Abb. 1 Darstellung für mobiles Endgerät und Laptop).

Sie stimmen ab, indem Sie eine der drei Optionen **"Ja"**, **"Nein"**, **"Enthaltung"** auswählen. Ihr gewähltes Votum wird farbig unterlegt (Abb. 2 Darstellung für mobiles Endgerät und Laptop). Bitte bleiben Sie auf dieser Bildschirmseite bis der Versammlungsleiter die Abstimmung schließt und Ihr Votum übermittelt wurde. Im Anschluss daran wechselt Ihr Bildschirm automatisch wieder in die Standardansicht.

4. Fragen stellen / Mitdiskutieren

Während der Genoversammlung 2024 haben Sie die Möglichkeit Ihre Fragen zu stellen. Klicken Sie hierzu einfach auf **"Q&A"**.

# Wer kann mir helfen, wenn nicht alles klappt?

Sie erreichen am 14.9.2024 unsere Servicehotline von 8.45 - 16.00 Uhr unter +49 30 259 02 - 987

### Einstellung Bildschirmgröße Desktop

Die Größe Ihres Bildschirmes können Sie manuell mittels **STRG (Windows) / CMD (für Mac)** und **+/**anpassen. Abhängig vom Gerät erhalten Sie ab 80 % einen Split-Screen.

#### Anzeige Mobiles Endgerät

Der Wechsel zwischen Information/Fragen/ Dokumente und dem Livestream erfolgt über **"Broadcast"** bzw. **Pfeilsymbol** links oben.

Tippen Sie Ihre Frage ein und senden diese ab.

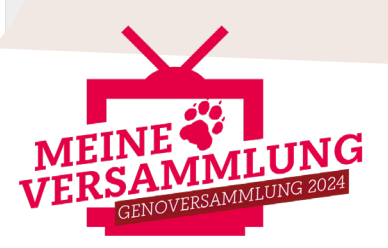

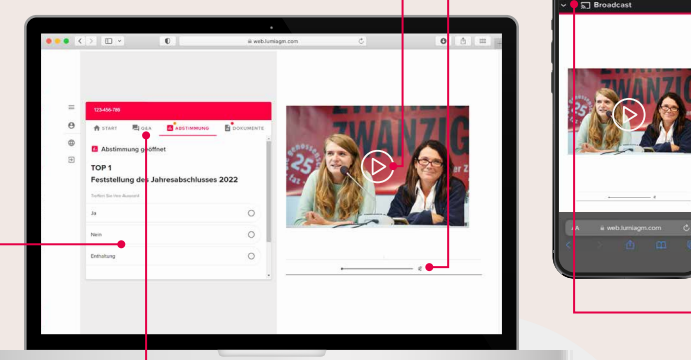

📕 Q&A

Wir freuen uns auf Eure Fragen und An

ALLE NA

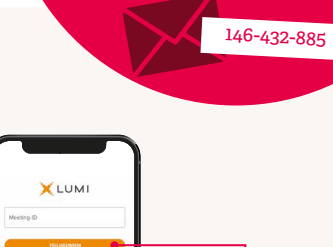

## LogIn-Daten

In dem beiligenden Anschreiben haben wir Ihnen Ihre persönlichen Zugangsdaten und eine neunstellige Meeting-ID gesendet.

Diese benötigen Sie nur, wenn Sie nicht vor Ort, sondern rein digital teilnehmen.

# Die digitale Genossenschaftsversammlung Häufig gestellte Fragen

## **Unser Service für Sie**

Wer kann mir helfen, wenn nicht alles klappt?

Am **14. September von 8.45 Uhr bis 16.00 Uhr** ist eine Servicehotline für Sie eingerichtet.

Wir sind erreichbar unter **+49 30 259 02 987**. Oder Sie schreiben eine E-Mail an **geno@taz.de** 

Vor der Veranstaltung sind wir für Ihre Fragen zur hybriden Genossenschaftsversammlung erreichbar unter +49 30 25 902 213

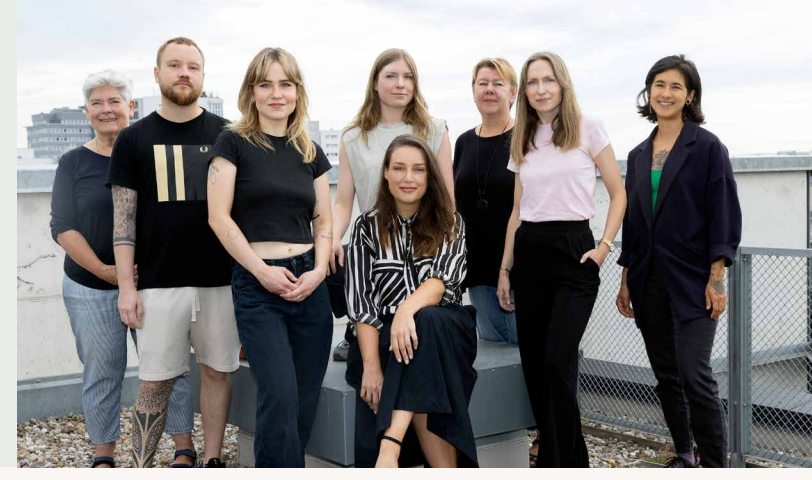

Foto: Sonja Trabandt

### Wer ist Lumi?

Lumi ist der weltweit führende Anbieter von Software und Echtzeitabstimmungstechnologie zur Durchführung von Haupt-und Mitgliederversammlungen für (börsenoder nicht börsennotierte) Unternehmen, Verbände, gesetzgebende Körperschaften, Mitgliedsorganisationen und Partnerschaften. Basierend auf einer proprietären, patentierten Technologie bietet Lumi Software, Hardware und Dienstleistungen an, die Organisatoren bei der Registrierung von Delegierten, Aktionären und Mitgliedern sowie der Durchführung von sicheren Live-Abstimmungen, der Verwaltung von Fragen und Antworten und der Erstellung relevanter Berichte unterstützen.

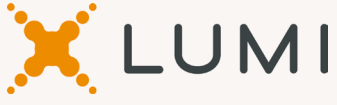

## Datensicherheit/ Datenverschlüsselung

# Wie sicher sind meine Daten, wenn ich an der Versammlung teilnehme?

Alle Daten werden über eine sichere HTTPS-Verbindung verschlüsselt in die Datenbank von Lumi Deutschland übertragen. Über einen Vertrag (Auftragsverarbeitung) zwischen der taz und Lumi ist geregelt, dass diese Daten nur von berechtigten Personen bearbeitet und nach Abschluss der Genossenschaftsversammlung gelöscht werden.

#### **Die Wahrung Ihrer Nutzer\*innenrechte**

Ohne Zustimmung werden keine Nutzerdaten verarbeitet. Auch nach der Verarbeitung hat die/der Nutzer\*in jederzeit das Recht auf Bearbeitung, Löschung oder Sperrung der eigenen personenbezogenen Daten.

### **Technische Ausstattung**

#### Sicherheitseinstellungen Browser oder Firewall

Browser und Firewall sind gerätespezifische Einstellungen, welche individuell vom Nutzer oder vom Netzwerkadministrator verwaltet werden. Diese müssten ggf. im Bedarfsfalle angepasst werden.

#### Safari Browser MacBook

Eine Einstellung im Safari-Browser kann die Anzeige des Livestreams auf Ihrem MacBook verhindern.

Bitte öffnen Sie hierzu Safari – Einstellungen – Datenschutz und deaktivieren "Websiteübergreifendes Tracking verhindern"

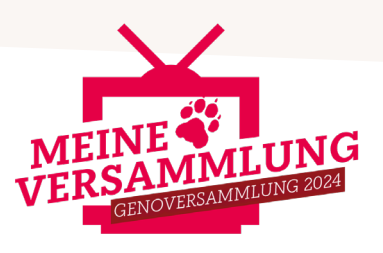